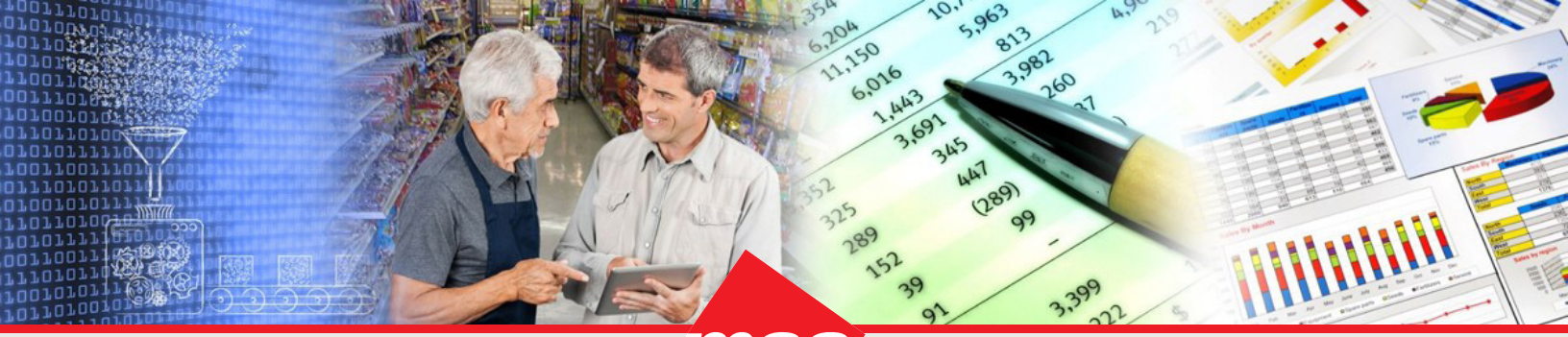

Enterprise Data Warehousing

Sales Execution \_\_\_\_\_\_ Trade Program Management Market & Consumer Insights

# Dhiva (Version 3.0)

# **Release Notes**

# Dhiva version 3.0 includes the following enhancements:

- Ability to choose Light/Dark application background
- Ability to delete multiple assets at once
- Enhanced Home Page information
- Ability to export reports without saving
- Groups will be denoted by 'G' in the report grid
- Information icon added to denote custom functions
- Metric parameters can now be used as User Filters
- Ability to organize User Filters on Storyboards
- Ability to create dynamic groups
- Search functionality added in the Manage Display Order window
- Addition of new Chart Edit menu
- Ability to create monthly or weekly Year-Over-Year (YOY) Charts
- Ability to hide or display data in Line Charts
- Visually enhanced and improved chart performance
- Ability to send email notifications with published assets
- Ability to access reports offline

# Ability to choose Light/Dark application background

The application now supports both Light and Dark modes of background. Light mode is the default background setting which can be changed to the Dark mode by accessing the **User Options** menu.

# Ability to delete multiple assets at once

Users can now select multiple assets and delete them simultaneously on the Home page using the **Delete** option available in the right-click menu or under the ellipsis menu.

Sales Execution / Trade Program Management Market & Consumer Insights

# Enhanced Home Page information

| ∰ DI                                              | Search Everything          | Advanced Search      |                                                                                                    |              |                | English 👻 | 📔 🛨 🕠 ۶ 📑                                |                  |
|---------------------------------------------------|----------------------------|----------------------|----------------------------------------------------------------------------------------------------|--------------|----------------|-----------|------------------------------------------|------------------|
| 🗊 Sort By: Last Accessed 👻 Domains: All Domains 👻 |                            |                      |                                                                                                    |              |                |           | Data Domains                             |                  |
| NAME                                              |                            | DOMAIN(S)            | OWNER                                                                                                    | TYPE         | LAST EXECUTION |           | ×                                        |                  |
| `                                                 | Last Accessed              |                      |                                                                                                    | Folder       |                |           | 🔣 Merged Report                          | Access Log       |
|                                                   | 📷 Merged Report            | Access Log, Demo Mfg |                                                                                                    | Merge Report | 00:00          |           | Modified                                 | Last Updated     |
|                                                   | Training Example 1         | Demo Mfg             | Colored in the last set                                                                                          | Report       | 00:01          |           | Nov 23, 12:12 PM                         | 23 November 2022 |
|                                                   | Merge Report No1           | Access Log           | Water Street, Street, Street, Street, Street, Street, Street, Street, Street, Street, Street, Street, Street, St | Report       | 00:00          |           | Owner                                    |                  |
|                                                   | Performance by SubCategory | Demo Mfg             | Telephone Relations                                                                                              | Merge Report |                |           | rnicholson@msa.com                       | Demo Mfg         |
|                                                   | III Merge Report No2       | Demo Mfg             | Manual Articles and                                                                                              | Report       |                |           | Туре                                     | Last Updated     |
| l l                                               | Published to Me            |                      |                                                                                                    | Folder       |                |           | Merge Report                             | 22 October 2022  |
|                                                   | Rotifications              |                      |                                                                                                    | Folder       |                |           | Published by Me                          |                  |
|                                                   | Downloads                  |                      |                                                                                                    | Folder       |                |           | No                                       |                  |
|                                                   | in Merged Report           | Access Log, Demo Mfg | Contract on Manhood State                                                                                        | Merge Report | 00:00          |           | Location                                 |                  |
|                                                   | III Training Example 1     | Demo Mfg             | Subsection in the Subsection                                                                                     | Report       | 00:01          |           | Last Accessed                            |                  |
|                                                   | III Merge Report No1       | Access Log           |                                                                                                    | Report       | 00:00          |           | Participating Reports                    |                  |
|                                                   | Performance by SubCategory | Demo Mfg             | Street Mildered                                                                                                  | Merge Report |                |           | I Merge Report No1, Merge Report No2     |                  |
|                                                   | III Merge Report No2       | Demo Mfg             | Many in the second                                                                                               | Report       |                |           | Data Damain(a)                           |                  |
|                                                   | III Test                   | Demo Mfg             | faire and so                                                                                                    | Report       | 00:04          |           | <ul> <li>Access Log, Demo Mfg</li> </ul> |                  |
|                                                   | Test Report 1              | Demo Mfg             | States in the second                                                                                             | Report       | 00:03          |           | Scheduled                                |                  |
|                                                   | Example 1Hierarchy 2       | Demo Mfg             | STREET, STREET, ST                                                                                               | Report       | 00:13          |           |                                          |                  |
| 1                                                 | 🛄 Example 1Hierarchy       | Demo Mfg             | Telephone Relations                                                                                              | Report       | 00:48          |           |                                          |                  |
|                                                   |                            | $\square$            |                                                                                                    |              |                |           | Cache On Reload                          |                  |
|                                                   |                            |                      |                                                                                                    |              |                |           |                                          |                  |
|                                                   |                            |                      |                                                                                                    |              |                |           |                                          |                  |

The Home Page has been enhanced in the following manner:

- Asset Domain: In addition to being listed in the Info section, the Domain(s) column is now populated in the asset list on the Home page to specify the domain(s) the corresponding asset belongs to. For assets belonging to multiple domains such as Merge Reports and Storyboards, a comma-separated list will be displayed.
- **Schedule Information**: In the **Info** dialog, the scheduled status of 'Yes' or 'No' is displayed. This information is available for both '**Scheduled**' and '**Cache on Reload**' categories.
- Merge Report Source Information: The asset names used to create the Merge Report are displayed in the Info dialog.

# Ability to export reports without saving

Existing reports/storyboards can now be exported without saving them. However, users will still be prompted to save the reports before closing them.

*Note*: A report must be saved at least once before it can be exported.

Sales Execution / Trade Program Management Market & Consumer Insights

# Groups will be denoted by 'G' in the report grid

In the report grid, Groups are now identified with the superscript 'G' when placed on the report. Under the **Display Options/Display Specifications** section, the attribute of the group will also be listed.

| Display Specification                              | ×                                     |      |
|----------------------------------------------------|---------------------------------------|------|
| Columns                                            |                                       | ^    |
| Attributes/Hierarchy: G<br>Attributes/Hierarchy: M |                                       |      |
| Rows                                               |                                       | ^    |
| Attributes/Hierarchy: Cl                           |                                       |      |
| Measures                                           |                                       | ^    |
| Measure Name: Unit Volu                            | me-CY-YTD, Stores Selling Item-CY-YTD |      |
| Filters                                            |                                       | ^    |
| Attribute                                          | Applied Filters                       |      |
| Week                                               | 10/22/2022                            |      |
| Category                                           | Frozen Foods                          |      |
|                                                    |                                       | DONE |

# Information icon added to denote custom functions in measures

On the **Define Measures** window, the icon (i) will appear near the **More** link beside any metric that contains custom functions.

#### Metric parameters can now be used as User Filters

The metric parameters **Duration** and **Versus** can now be used as User Filters. To apply a User Filter, click on the **Measures** icon in the lower left panel (located below the attribute list). When a user selects a value under **Measures** for the User Filter, it is applied to all metrics in a report (if the selection is compatible).

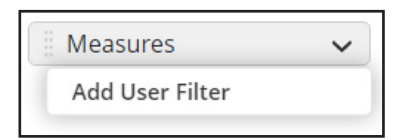

# Ability to organize User Filters on Storyboards

For Storyboards, re-ordering user filters can be done by way of drag-and-drop through the **Manage User Filters** dialog box.

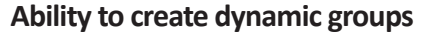

Two new options have been added for groups – 'Link to List' and 'Create List based Subgroup'. When you select the 'Link to List' checkbox, the group gets dynamically updated as the corresponding list changes; be it a regular list or a conditional list. Selecting the 'Create List based Subgroup' checkbox will aggregate the values in the list as a subgroup. Unselecting this option will display each individual value from the list. You can create separate groups to display both the list and the aggregate.

# Search functionality added in the Manage Display Order window

The **Search** functionality has been added to the **Manage Display Order** window to easily locate a desired value.

Addition of new Chart Edit menu

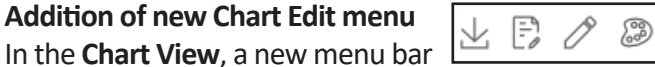

**Sales Execution** 

is added at the top right corner with the following options:

- Download 🖄 This enables the user to download the chart with the annotations. However, annotations will not be included when the reports are exported.
- Annotation 🗁 A callout can be added to a chart via annotations. To insert annotations, click on the annotate text icon.
- Edit 🧷 This enables contact-sensitive options based on where the user clicks on the chart.
- Chart palette <a>[20]</a> This enables the user to change the chart theme. •

# Ability to create monthly or weekly Year-Over-Year (YOY) Charts

Users now have the option to create monthly or weekly YOY Charts. The default option is 'Monthly'; the users may change it to 'Weekly' using the Chart Properties dialog box.

# Ability to hide or display data in Line Charts

The values in a chart legend can be used as a toggle to turn OFF/ON the display of the corresponding line in the chart.

#### Visually enhanced and improved chart performance

Charts have been modified to improve performance and create a better visual experience for the users. In addition, rendering and transitions have also been enhanced for a smoother experience.

#### Ability to send email notifications with published assets

While publishing an asset, the publisher now has the option to send an email notification to the user(s). By default, this box is checked. Similarly, an email will also be sent when an asset is 'unpublished' to the user(s).

# Ability to access reports offline

The export type of 'Offline' is available when scheduling an asset. More information will be provided when this feature has been fully implemented.

# Dhiva version 3.0 includes the following bug fixes:

- **Populate attribute values list**: Attributes with many values now render without displaying "**Browser Unresponsive**" popup.
- **Measure format preserved**: When a metric is copied using the clipboard icon, the measure format is copied as well, even when metric parameters are modified.
- Valid Duration/Versus values: When copying a metric, the parameters (Versus/Duration) are also copied. If either of these selections are incompatible, the parameters will reset to the default selection(s).
- **Export failure email**: User will now get a failure notification in the application (and email if selected) if an export does not complete successfully.
- Auto cache of reports: When 'Schedule on Reload' with 'Cache' is selected, the report will cache after each data refresh.
- Freezing Columns: Column freeze via the Display Option has been corrected to now be respected in the report grid when there is a Nested Hierarchy.

Note: The 'Freeze Rows/Columns' is not compatible with multiple hierarchies on the same axis.

- **Merged reports with a Nested Hierarchy**: When merging reports which contain a Nested Hierarchy, it now populates all appropriate measure values.
- Sort retained in a Replacement Hierarchy: Sort on columns is now preserved when drilling up/down in a Replacement Hierarchy.

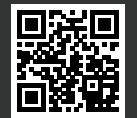